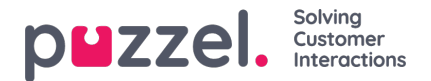

# **Outbound Integrations**

Puzzel Ticketing's Outbound Integrations or Webhooks are an excellent and powerful way of communicating with a third party web application. When an event occurs in Puzzel Ticketing, it triggers an action for a predefined message to be sent out to the Webhook URL.

For example: When the priority of a ticket changes, we can send out a generic or customised message to the registered Webhook URL.

This is essentially done in three steps:

- 1. Register a Webhook URL
- 2. Define the Schemas or the message to be sent when the event occurs
- 3. Create a Event rule and define the event and tag the Webhook URL and message to be sent when the event occurs.

## **Register a Webhook URL**

To register a Webhook,

1. Go to Settings -> Integrations -> Outbound Integrations -> Webhooks

| puzzel. * Stationard Tiskets Reports Activity | C Ø                                                                        |        | P Tichet #          | E 🦉 🚮       |
|-----------------------------------------------|----------------------------------------------------------------------------|--------|---------------------|-------------|
| Search                                        | Senaral   Tisket Channels                                                  |        |                     | ٩           |
| C Webhooks                                    | Produktivity P<br>Tilelist Attributes +<br>Integrations + Salesforce       |        | •                   | New Webhook |
| Name                                          | Puzzel URL Outbound Internations  C Webhooks                               | Method | Authentication Type | Actions     |
| POSTNoMoreContentTypeBasic                    | http://nioks-pt.eu.ngok.lo 40 Schemas                                      | POST   | Basio               |             |
| POSTNoMoreContentTypeBearer                   | http://nixk-spt.eu.ngok.jo                                                 | POST   | Bearer Token        |             |
| POSTNoMoreContantTypeNone                     | https://webhook.site/10667a6fv2f04722-8dve-249579ac31aa                    | POST   | None                |             |
| Test Webhook                                  | https://webhook.site/<2ed3f825e014071-83864605b716s031 POST None           |        |                     |             |
| WebhookSite                                   | https://webhook.site/10667a6fe2t0-4722-8dee-249579ar31aa POST Bearer Tokee |        |                     |             |
| WebhookSitebasic                              | https://webhook.site/10667a6f42t0-4722-8dee-249579as31aa POST Basic        |        |                     |             |

2. Click on

🕀 New Webhook 🛛

button on the right to open the New Webhook screen

 Enter the Webhook URL, name of the Webhook, Method (POST, GET, PUT, PATCH, DELETE) and Authentication Type. Authentication can be Basic or Bearer token type depending on the destination URL. If no authentication is required, you can choose None from the drop-down menu. If you have configured a Response Mapping, you can set this here, so that a returned JSON response variable can be mapped to a category or form field. See '<u>Response</u> <u>Mapping</u>' documentation for more information.

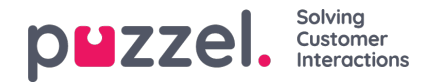

|                                       | admin                |       |
|---------------------------------------|----------------------|-------|
| URL*                                  |                      |       |
| https://webhook.site/ba4db55c-d3c5-40 | 24-920a-6aca688e3a0f |       |
| Name*                                 |                      |       |
| admin                                 |                      |       |
| Method*                               |                      |       |
| POST                                  |                      | ÷     |
| Response Processing O                 |                      |       |
| None                                  |                      | ÷     |
| Authenticates Via*                    |                      |       |
| None                                  |                      | ÷     |
| Custom headers                        |                      |       |
| Enable Encryption                     |                      | • •   |
| Name                                  | Value *              |       |
| Key1                                  | NotEncrypted         | Ŵ     |
| Key2                                  | ***                  | ŵ     |
| New Attribute Name                    | New Attribute Value  | • 🔒 🛨 |

- 4. By turning on 'Enable Encryption', you encrypt a value into the custom header. Once you have entered your value, click on the open padlock icon, then click on the green plus button. The value will be encrypted and the unencrypted value is no longer accessible. When the webhook triggers, the encrypted value will be decrypted and sent to the external integration.
- 5. Click Save to register the new Webhook.

You can edit/delete the existing Webhook by clicking on the edit/delete icon against the Webhook.

## **Define the Schemas**

Schema defines the body of the Webhook. This is defined separately to allow you to send different schemas[messages] to the same Webhook[ destination URL]. To create a Schema,

1. Go to Settings -> Integrations -> Outbound Integrations -> Schemas

| ouzzel.               | n ashboard | Tickets | Reports | O<br>Activity | C<br>Settings              | ()<br>Help   |                        |              | P Tokes 3 🕀 🎦 🚺 |
|-----------------------|------------|---------|---------|---------------|----------------------------|--------------|------------------------|--------------|-----------------|
| Search                |            |         |         |               | General<br>Ticket Cha      |              | •                      |              | ٩               |
| Schemas               |            |         |         |               | Productivit<br>Ticket Attr | ty<br>Ibutes | •                      |              | 2               |
|                       |            |         |         |               | Integration                | 15           | , Salesforce<br>Puzzol |              | 🕀 New Sohema    |
| Name                  |            |         |         |               |                            |              | Outbound integrations  | Content Type | Actions         |
| 15-Apr-2021 Schema JS | UN         |         |         |               |                            |              | >Schemas               | NURL         |                 |
| 15-Apr-2021 Schema Te | 502        |         |         |               |                            |              |                        | Text         | <b>(2)</b>      |
| 15-Apr-2021 Schema XM | ML.        |         |         |               |                            |              |                        | X3/IL        | 🖻 🕥             |
| Message 1             |            |         |         |               |                            |              |                        | Text         | C 😫             |

2. Click on the

icon to open the Schema Details screen

3. Enter the Schema name, Content Type and the body of the content. Content Type can be of Text, JSON, XML format.

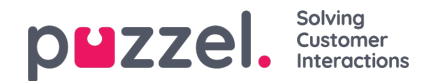

| me          |   |
|-------------|---|
| Message 1   | 8 |
| intent Type |   |
| ext         |   |
| intent      |   |
|             |   |

#### 4. Click Save.

#### Note

You can also use placeholders in the Schema content to dynamically replace the body content with specific attributes. For example, {{ticket:ref}}. This will change the placeholder content with ticket reference number when the message is being sent. The format of the Placeholder is {{\$MODEL:\$ATTRIBUTE}}. To know the entire list of placeholders that can be used here refer to <u>Placeholder</u> article

# **Create Event rule**

Event rule can be defined to create a trigger for the message to be sent to the destination URL if an event has occurred. To know more about the Event rules and how to create them, refer to the <u>Event Rules</u> article. To demonstrate the Webhook scenario, an Event Rule can be defined as shown in the picture below.

| Ile Conditions                         |                                 |                  |     |               |           |   |
|----------------------------------------|---------------------------------|------------------|-----|---------------|-----------|---|
| all v of the following conditions      | are met                         |                  |     |               |           |   |
| ket Event 🗘                            | is equal to                     | Priority Changed | ÷ × | temove        |           |   |
| Add condition                          |                                 |                  |     |               |           |   |
| Stop checking further rules if the cor | nditions of this rule are met.  |                  |     |               |           |   |
| Stop checking further groups if the o  | onditions of this rule are met. |                  |     |               |           |   |
|                                        |                                 |                  |     |               |           |   |
| e Actions                              |                                 |                  |     |               |           |   |
| et Response Target                     |                                 |                  |     | Webhooks      |           |   |
| et Resolve Target                      | (GPP )                          |                  |     | Test Webhook  | Message 1 | = |
|                                        |                                 |                  |     | + Add Webhook |           |   |
|                                        |                                 |                  |     |               |           |   |
|                                        |                                 |                  |     |               |           |   |

Add a condition which says, if priority of a Ticket has changed, then trigger**Test Webhook** and send **Message 1** to the URL mentioned in the Test Webhook. For demonstration purposes, we have included test Webhook site to show that Message 1

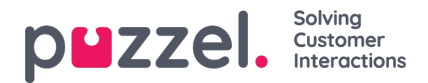

was successfully delivered when a ticket has changed its priority.

| 🐠 Webhook.site Do                              | cs & API Custom Actions WebhookScript Terms & Privacy Support          | 🛨 Upgrade 🖓 Copy 🗸 🧭 Edit 🕂 New 🛛 🖒 Login                        |  |  |  |
|------------------------------------------------|------------------------------------------------------------------------|------------------------------------------------------------------|--|--|--|
| Password   Alias   Schedu<br>More <del>-</del> | le   CSV Export   Custom Actions Settings Run Now   XHR Redirect Setti | ngs Redirect Now 📔 CORS Headers 📔 Auto Navigate 🏾 Hide Details   |  |  |  |
| REQUESTS (2/600)                               | Request Details Permalink Raw content Export as - Delete               | Headers                                                          |  |  |  |
| Newest First                                   | Post https://webhook.site/c2ed982-5e01-4071-8a36-4605b716a031          | content-length 11                                                |  |  |  |
|                                                | Host 34.248.5.81 whois                                                 | host webhook.site                                                |  |  |  |
| POST #2d575                                    | Date 04/15/2021 11:55:27 AM (a few seconds ago)                        | connection close                                                 |  |  |  |
| 34.248.5.81                                    | Size 11 bytes                                                          | X-NEWTEIC- PXRWAIdwDgUIXQRWBACAVIFUFBSEBwSRVU4aAIsJAQQFXQAEBVIFV |  |  |  |
| 04/15/2021 11:55:27 AM                         | ID 2d575905-79e1-4279-b6c6-e6241ee5b41c                                | transaction                                                      |  |  |  |
| POST #05fd3<br>34.248.5.81                     | Files                                                                  | X-newfelic-id XAADUIS aGWYEUIJWAAQOVQ==                          |  |  |  |
|                                                |                                                                        | accept-encoding grip;q=1.0, deflate;q=0.6, identity;q=0.3        |  |  |  |
|                                                |                                                                        | triggered-at 2021-04-15TL0:55:277                                |  |  |  |
| 04/15/2021 11:52:45 MM                         |                                                                        | accept text/plain                                                |  |  |  |
|                                                |                                                                        | content-type text/plain                                          |  |  |  |
|                                                |                                                                        | user-agent Faraday v0.12.2                                       |  |  |  |
|                                                | Query strings                                                          | Form values                                                      |  |  |  |
|                                                | (empty)                                                                | (empty)                                                          |  |  |  |
|                                                | Raw Content                                                            | Format JSON Word-Wrap Copy                                       |  |  |  |
|                                                | {<br>Hello                                                             |                                                                  |  |  |  |
|                                                | }                                                                      |                                                                  |  |  |  |
|                                                |                                                                        |                                                                  |  |  |  |

### Note

1) Webhooks will only be triggered if the same combination of Webhook, Schema and ticket combination hasn't been invoked in the last minute.

2) If no confirmation of delivery is received from the destination URL, it will retry 13 times with an extended delay between each try.

3) There is no guarantee that the Webhooks will be delivered in the same order that it was triggered as it may not be successful first time round.